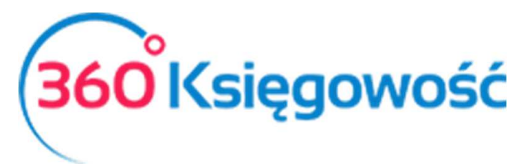

# Prowadzenie Pełnej Księgowości

Oprogramowanie 360 Księgowość to nowoczesne i proste w użyciu narzędzie przeznaczone dla księgowych i przedsiębiorców. Z 360 Księgowość można korzystać w dowolnym miejscu za pomocą praktycznie każdego urządzenia, które ma dostęp do Internetu.

Rozpocznijmy zatem korzystać z programu 360 Księgowość. W kolejnych krokach dowiesz się jak rozpocząć pracę z programem. Ustawienia początkowe wykonane prawidłowo zdecydowanie ułatwią Ci pracę. Pamiętaj również, że możesz liczyć na wsparcie działu obsługi klienta pod numerem +22 30 75 777 lub kontakt na pomoc@360ksiegowosc.pl.

Zalecamy korzystać z przeglądarki Google Chrome.

## Spis treści

| 1.  | Tworzenie profilu firmy                                            | 2  |
|-----|--------------------------------------------------------------------|----|
| 2.  | Uzupełnianie danych firmy                                          | 2  |
| 3.  | Konto bankowe firmy                                                | 3  |
| 4.  | Sprawdź, czy Plan Kont zawiera wszystkie niezbędne konta księgowe. | 4  |
| 5.  | Wprowadzanie Bilansu Otwarcia (Saldo Początkowe)                   | 6  |
| 6.  | Sprzedaż – artykuły sprzedaży                                      | 9  |
| 7.  | Sprzedaż – ustawienia faktury 1                                    | 0  |
| 8.  | Sprzedaż – wprowadzanie faktur sprzedaży 1                         | 2  |
| 9.  | Zakupy – artykuły zakupów1                                         | .6 |
| 10. | Zakupy – wprowadzanie faktur zakupu1                               | .8 |
| 11. | Bank / Kasa – rozliczenia 2                                        | 1  |
| 12. | Bank – przykład zapisu transakcji bankowej2                        | 4  |
| 13. | Deklaracja VAT - generowanie deklaracji podatkowej2                | 6  |
| 14. | Rejestry i raporty księgowe2                                       | 8  |

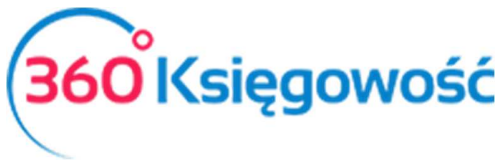

#### Po aktywacji konta użytkownika:

### 1. Tworzenie profilu firmy

Po aktywacji konta wprowadź nazwę firmy. Następnie wybierz szablon firmy, z jakiego chcesz korzystać prowadząc księgowość. Możesz wybrać Pełną Księgowość w wariancie porównawczym bądź kalkulacyjnym. Wariant porównawczy jest wariantem <u>podstawowym</u> i umożliwia księgowanie na kontach z zespołu czwartego. Wariant kalkulacyjny natomiast umożliwia księgowanie na kontach z zespołu piątego. Do wyboru jest również Podatkowa Księga Przychodów i Rozchodów.

Następnie wprowadź datę rozpoczęcia: może to być data rozpoczęcia użytkowania oprogramowania lub początek roku obrotowego w formacie rrrr-mm-dd, np. 2015-01-01. Możesz również kliknąć w ikonkę kalendarza, żeby ręcznie wybrać datę. Jeżeli chcesz wprowadzić dokumenty z przeszłości, to nie stanowi to najmniejszego problemu. Wprowadź datę sprzed wystawienia najstarszego dokumentu.

| Nowe dane firmy<br>Nazwa | Forma Księgowości    | Da | ta rozpoczęcia |
|--------------------------|----------------------|----|----------------|
|                          | Wybierz rodzaj firmy | •  | <b>#</b>       |
|                          |                      |    | Zapisz Anuluj  |

Po uzupełnieniu wszystkich pól zapisz zmiany.

## 2. Uzupełnianie danych firmy

Wprowadź REGON oraz NIP. Po wprowadzeniu NIP-u oraz kliknięciu Enter lub przejściem klawiszem **Tab** w inne miejsce, pozostałe pola zostaną uzupełnione automatycznie na podstawie bazy danych GUS. Wybierz opcję, czy jesteś podatnikiem VAT, a także okres sprawozdawczy deklaracji VAT. Pozostałe pola mogą być uzupełnione opcjonalnie.

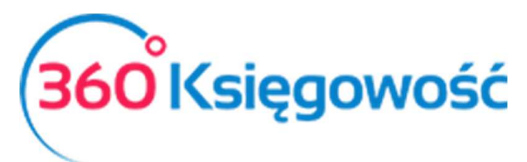

| Nowe dane firm     | у                   |              |                              |           |  |  |  |  |  |
|--------------------|---------------------|--------------|------------------------------|-----------|--|--|--|--|--|
| NIP                | م                   | Firma ABC    | Firma ABC                    |           |  |  |  |  |  |
| Regon              |                     | Podatnik VAT | Okres deklaracji podatku VAT |           |  |  |  |  |  |
|                    | م                   | Tak          | <ul> <li>Miesiąc</li> </ul>  | •         |  |  |  |  |  |
| Ulica i numer domu | ü.                  |              | Telefon                      | Telefon 2 |  |  |  |  |  |
| Kod pocztowy       | Miasto              |              | Fax                          | Skype     |  |  |  |  |  |
| Województwo        |                     |              | E-mail                       |           |  |  |  |  |  |
| Kraj               |                     |              | Strona internetowa           |           |  |  |  |  |  |
| POLSKA             |                     |              |                              |           |  |  |  |  |  |
| Ustawienia dek     | klaracji podatkowej |              |                              | Dalej     |  |  |  |  |  |

#### Przejdź dalej.

### 3. Konto bankowe firmy

Dodaj konto bankowe firmy: uzupełnij nazwę banku, dodaj opis (może to być przeznaczenie konta), walutę, numer konta oraz numer SWIFT / BIC. Numer konta powinien być zapisany w formacie SEPA. To znaczy, że numer polskiego rachunku bankowego powinny poprzedzać litery PL, np. PL52144013900000 000015666657. Jeżeli nie znasz numeru SWIFT / BIC, to możesz znaleźć go na stronie swojego banku.

| azwa                    | Opis | Waluta      |  |
|-------------------------|------|-------------|--|
|                         |      | PLN         |  |
|                         |      |             |  |
| umer Rachunku Bankowego |      | SWIFT / BIC |  |
|                         |      |             |  |
|                         |      |             |  |

#### Przejdź dalej.

#### Ważne !!

Jeżeli w firmie używa się więcej niż jednej kasy lub konta bankowego można je odpowiednio dodać z menu płatności.

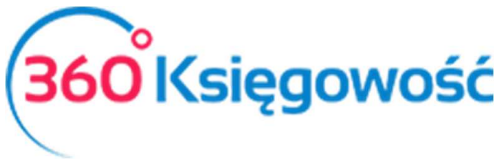

#### PŁATNOŚCI > KASA > DODAJ NOWĄ KASĘ

Domyślne konto kasy w planie kont to **10010**. Każda kolejna dodana kasa będzie powiązana z następującymi kontami: 10011, 10012, itd.

#### PŁATNOŚCI > BANK > DODAJ RACHUNEK BANKOWE

Domyślne konto bankowe w planie kont to **13010**. Każdy kolejny rachunek będzie powiązany z następującymi kontami 13011, 13012, itd.

#### Po dodaniu nowej kasy lub rachunku bankowego, konta w planie kont zostaną utworzone automatycznie.

Jeżeli chcesz, by numer rachunku bankowego był wydrukowany na fakturze, zaznacz Pokaż na fakturze. Pamiętaj, że konto, które dodane zostało podczas rozpoczęcia pracy z programem, pojawi się na fakturze jako główne.

| azwa                    | Opis |             | Waluta |  |
|-------------------------|------|-------------|--------|--|
|                         |      |             | PLN    |  |
| imar Dashunku Rankawaga |      | SWIET ( DIC |        |  |
|                         |      | SWIFT / BIC |        |  |

Zapisz.

### 4. Sprawdź, czy Plan Kont zawiera wszystkie niezbędne konta księgowe.

#### Możesz dowolnie modyfikować Plan Kont:

USTAWIENIA > USTAWIENIA FINANSÓW > PLAN KONT

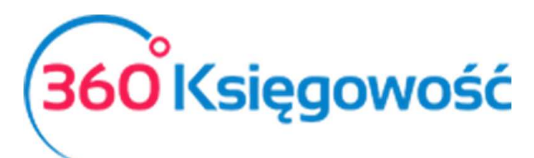

| Dane F     | irmy Ustawienia O                                     | gólne   | Ustawienia Fina                 | Ustawienia Pozostałe           |                   |          |            |  |
|------------|-------------------------------------------------------|---------|---------------------------------|--------------------------------|-------------------|----------|------------|--|
| Now        | e konto Edvtui Usuñ Dodai rachunel                    | bankowy | Plan Kont                       | szv bilansu oraz rachunku zvsk | ów i strat        |          | XLS        |  |
| م <b>ہ</b> | Nazwa                                                 | P RodzP | Bilans / Rachunek Wyników 👂     | م TAV                          | Rodzaj k <b>P</b> | Nieakt P | Powiązan 🖍 |  |
| 01000      | Inne wartości niematerialne i prawne                  | Aktywa  | 3. Inne wartości niematerialn   | Środek Trwały - stawka 23%     | Analityczne       |          |            |  |
| 02001      | Grunty                                                | Aktywa  | a) grunty (w tym prawo użytko   | Zwolnienia                     | Analityczne       |          |            |  |
| 02002      | Budynki, lokale i obiekty inżynierii lądowej i wodnej | Aktywa  | b) budynki, lokale, prawa do lo | Zwolnienia                     | Analityczne       |          |            |  |
| 02003      | Urządzenia techniczne i maszyny                       | Aktywa  | c) urządzenia techniczne i mas  | Środek Trwały - stawka 23%     | Analityczne       |          |            |  |
| 02004      | Środki transportu                                     | Aktywa  | d) środki transportu            | Środek Trwały - stawka 23%     | Analityczne       |          |            |  |

Jeśli potrzebujesz w danym przedsiębiorstwie więcej różnych kont, w zależności od potrzeby można je dodawać, zmieniać, a nawet usuwać. Możesz również wybrać dane konto jako nieaktywne.

#### Uwaga!

- W programie 360 Księgowość nie dodajemy kont analitycznych dotyczących poszczególnych kontrahentów. Nie tworzymy oddzielnie kont dla Dostawców oraz dla Odbiorców. Pozostaje jedno konto dla dostawców: Rozrachunki z dostawcami oraz jedno konto dla odbiorców: Rozrachunki z odbiorcami. W obu przypadkach są to konta analityczne. Nie zmieniamy tych kont na syntetyczne! Jeżeli chcemy sprawdzić, jak wygląda status naszych rozliczeń z dostawcami lub klientami, to wszelkie informacje na ten temat możemy wygenerować poprzez raporty dostępne w module Sprzedaży oraz Zakupu.
- Konta dotyczące podatków są rozbite na dwa rodzaje, gdzie po jednej stronie możemy księgować po stronie Ma, a na drugim po stronie Winien. Zapewnia to większą przejrzystość zapisów oraz łatwe rozliczenie podatku za poszczególne okresy rozliczeniowe.

Wybierz opcję Nowe konto i wypełnij wymagane pola.

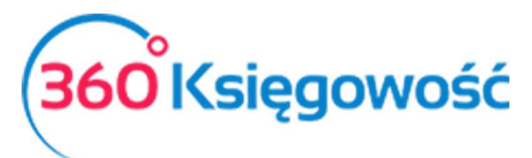

| Szczegóły konta                         |                                       |                                                   |     |
|-----------------------------------------|---------------------------------------|---------------------------------------------------|-----|
| Kod                                     | Nazwa                                 | Rodzaj konta                                      |     |
| 01000                                   | Inne wartości niematerialne i prawne  | Analityczne                                       | •   |
| Bilans / Rachunek Wyników               |                                       |                                                   |     |
| 3. Inne wartości niematerialne i prawne | • • • • • • • • • • • • • • • • • • • |                                                   |     |
| VAT                                     | Deklaracja VAT                        | Użyte jako typ płatności                          |     |
| 23% środek trw.                         | <ul> <li>Obrót zakupów</li> </ul>     | <ul> <li>Nieużywane jako typ płatności</li> </ul> | ,   |
| Dział                                   | Konto Kosztów                         | Projekt                                           |     |
| Bez ograniczeń                          | <ul> <li>Bez ograniczeń</li> </ul>    | <ul> <li>Bez ograniczeń</li> </ul>                |     |
| 🗌 Pokaż na pulpicie                     |                                       |                                                   |     |
| Data deklaracji                         |                                       |                                                   |     |
| Data dokumentu                          | •                                     |                                                   |     |
| Data dokumentu                          |                                       | Zapisz                                            | Anu |

Kod – numer konta w Planie Kont

Nazwa – nazwa nowego konta

Rodzaj konta - analityczne lub syntetyczne

Bilans / Rachunek Wyników – prawidłowe powiązanie z pozycją bilansu lub rachunku zysków i strat

VAT - wybór stawki VAT

**Deklaracja VAT** – wybierz, czy konto jest związane z obrotem sprzedaży, zakupów, czy też nie podlega opodatkowaniu.

Pokaż na pulpicie – zaznacz tę opcję jeśli chcesz aby na pulpicie pokazywały się zapisy na tym koncie.

By utworzyć konto, kliknij **Zapisz**.

### 5. Wprowadzanie Bilansu Otwarcia (Saldo Początkowe)

Korzystając z oprogramowania od początku prowadzenia działalności nie ma potrzeby wprowadzania bilansu otwarcia. Możesz też zacząć prowadzić księgowość, a bilans otwarcia wprowadzić w późniejszym czasie.

By wprowadzić bilans otwarcia poszczególnych kont wybierz:

USTAWIENIA > USTAWIENIA FINANSÓW > BILANS OTWARCIA

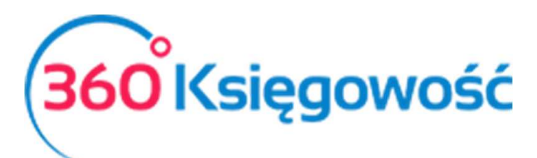

| Dane Firmy            |                      | Ustawienia Ogólne                 | Ustawienia Finansów               | Ustawienia              | Pozostałe     |               |
|-----------------------|----------------------|-----------------------------------|-----------------------------------|-------------------------|---------------|---------------|
|                       |                      |                                   | Bilans otwarcia                   |                         |               |               |
| Bilang atwarsia ka    | nt Kriogi Chiwani    | Faktury i inne dowody sprzedaży   | Faktury i inne dowody zakupu      | Zobowiązania Wobec Prae | cowników      | Środki Trwała |
| Bilans otwarcia ko    | nt Księgi Głównej    | Zaliczki od klientów (otrzymane)  | Zaliczki dla dostawców (wpłacone) | Należności od Pracow    | Srodki Trwałe |               |
| Data Bilansu Otwarcia |                      |                                   |                                   |                         |               |               |
| 2015-12-31            |                      |                                   | <b>#</b>                          |                         |               |               |
| Konto 🔎               | Nazwa konta          |                                   | م                                 | Winien 🔎                | Ma            | م             |
| 01000                 | Inne wartości niem   | aterialne i prawne                |                                   | 0,00                    |               | 0,00          |
| 02001                 | Grunty               |                                   |                                   | 0,00                    |               | 0,00          |
| 02002                 | Budynki, lokale i ob | iekty inżynierii lądowej i wodnej |                                   | 0,00                    |               | 0,00          |
| 02003                 | Urządzenia technicz  | ne i maszyny                      |                                   | 0,00                    |               | 0,00          |
| 02004                 | Środki transportu    |                                   |                                   | 0,00                    |               | 0,00          |
| 02005                 | Inne środki trwałe   |                                   |                                   | 0,00                    |               | 0,00          |
| 03001                 | Należności długote   | rminowe od jednostek powiązanych  |                                   | 0,00                    |               | 0,00          |
| 03002                 | Należności długote   | rminowe od pozostałych jednostek  |                                   | 0,00                    |               | 0,00          |
| 04001                 | Inwestycje długoter  | minowe w nieruchomości            |                                   | 0,00                    |               | 0,00          |
| 05002                 | Długoterminowe in    | ne rozliczenia międzyokresowe     |                                   | 0,00                    |               | 0,00          |
|                       |                      |                                   | Debet Razem                       | Kredyt Razem            |               |               |
|                       |                      |                                   |                                   | 0,00                    |               | 0,0           |

Jeżeli zaczynasz prowadzić księgowość w programie od 1 stycznia danego roku, wprowadź bilans otwarcia dla poszczególnych kont na dzień 31 grudnia roku poprzedniego. Wprowadź bilans otwarcia kont Księgi Głównej. Następnie wprowadź bilans otwarcia w modułach Faktury i inne dowody sprzedaży oraz Faktury i inne dowody zakupu. Wszystkie dokumenty powinny być wprowadzone osobno w poszczególnych wierszach.

Należności (Zakładka Faktury i inne dowody sprzedaży):

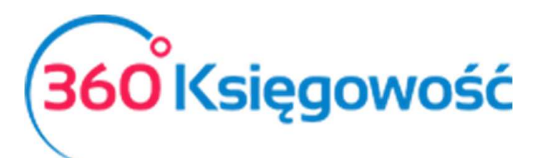

| Dane Firmy                          | Ustawienia Og                   | ólne                              | Ustaw           | vienia Finansów     | Ustawienia Pozostałe |                       |           |  |
|-------------------------------------|---------------------------------|-----------------------------------|-----------------|---------------------|----------------------|-----------------------|-----------|--|
|                                     |                                 |                                   | Bilans (        | otwarcia            |                      |                       |           |  |
| Pilans atwarda kont Ksiadi Gléwnai  | Faktury i inne dowody sprzedaży |                                   |                 |                     | Zobowiązania Wo      | ików<br>Środki Tawała |           |  |
| Bilans otwarcia kont Księgi Giownej | Zaliczki od klient              | ów (otrzymane)                    | Zaliczki dla do | ostawców (wpłacone) | Należności o         | v                     |           |  |
| Klient                              | Numer dokumentu                 | Numer Refere                      | Kwota           | Data                | Termin płatności     | Waluta                | Kurs      |  |
| Klient 🔻                            | 123                             |                                   | 4 000,00        | 2015-01-01          | 8 2015-01-08         | PLN                   | 1,000000  |  |
|                                     |                                 |                                   | Nowy wiersz     |                     |                      |                       |           |  |
|                                     |                                 |                                   | Razem           |                     |                      |                       | 4 000,00  |  |
|                                     | Bilans otwarcia ko              | ont <mark>a:</mark> Rozrachunki z | Odbiorcami      |                     |                      |                       | 0,00      |  |
|                                     |                                 |                                   | Różnica         |                     |                      |                       | -4 000,00 |  |
| Import bilansu otwarcia faktur      |                                 |                                   |                 |                     |                      |                       | Zapisz    |  |

#### Zobowiązania (Zakładka Faktury i inne dowody zakupu):

| Dane Firmy                           | Ustawienia Ogólne               |               |           | Ustawienia Finanso      | ów     |                           | Ustawienia Po                  | zostałe |   |               |  |
|--------------------------------------|---------------------------------|---------------|-----------|-------------------------|--------|---------------------------|--------------------------------|---------|---|---------------|--|
|                                      |                                 |               |           | Bilans otwarcia         |        |                           |                                |         |   |               |  |
| Bilans aturasia kant Kaindi Cláusoi  | Faktury i inne dowody sprzedaży |               |           | tury i inne dowody zakι | ipu    | Zobowiąza                 | Zobowiązania Wobec Pracowników |         |   |               |  |
| Bilans otwarcia kont risięgi Głównej | Zaliczki od klientów (oti       | zymane)       | Zalicz    | ki dla dostawców (wpła  | cone)  | Należności od Pracowników |                                |         |   | Srodki Irwałe |  |
| Dostawca                             | Numer dokumentu                 | Numer F       | Referen   | Data                    | Termin | płatności                 | Kwota                          | Waluta  |   | Kurs          |  |
|                                      | •                               |               |           |                         |        | ₩                         | 0,0                            | 00      | • | 0,0000000     |  |
|                                      |                                 |               | Nowy      | / wiersz                |        |                           |                                |         |   |               |  |
|                                      |                                 |               | Razen     | n                       |        |                           |                                |         |   | 0,00          |  |
|                                      | Bilans otwarcia Konta: Ro       | zrachunki z D | )ostawcam | ŭ                       |        |                           |                                |         |   | 0,00          |  |
|                                      |                                 |               | Różnic    | a                       |        |                           |                                |         |   | 0,00          |  |
| Importuj bilans otwarcia faktur      |                                 |               |           |                         |        |                           |                                |         |   | Zapisz        |  |

Program samodzielnie porównuje wartości wprowadzone w zakładkach poszczególnych faktur, a także konta Księgi Głównej oraz informuje o wszelkich rozbieżnościach.

W analogiczny sposób można wprowadzić zaliczki od klientów, zaliczki dla dostawców, zobowiązania wobec pracowników, a także należności od pracowników.

Wszelkie wprowadzone zmiany, Zapisz.

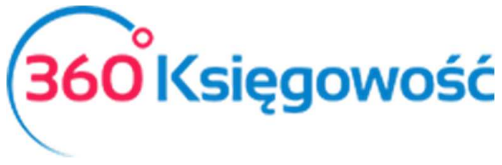

### 6. Sprzedaż – artykuły sprzedaży

Przed rozpoczęciem pracy w programie warto sprawdzić, czy podstawowa lista różnych artykułów sprzedaży jest wystarczająca.

W pasku zakładek podstawowych wybierz:

#### SPRZEDAŻ > PRODUKTY I USŁUGI

| Nowy artykuł sprz | Ledytuj Usuń                        |         |                |            |   |             |                      |                     |            | XLS       |
|-------------------|-------------------------------------|---------|----------------|------------|---|-------------|----------------------|---------------------|------------|-----------|
| Kod 🔎             | Nazwa 🏼 🔎                           | Rod 🔎   | Miara <b>P</b> | VAT        | Q | Aktywny w 🔎 | Cena sprzed <b>P</b> | Ostatnia cena zak 🎗 | Konto Sp P | Konto Ko. |
| Materiały (magaz  | Materiały w magazynach (ewidencja)  | Pozycja | szt.           | VAT 23%    |   | Sprzedaż +  | 0,0000               | 100,0000            | 70123      | 31000     |
| TOW 23%           | Sprzedaż towarów 23%                | Produkt | szt.           | VAT 23%    |   | Faktury     | 0,0000               | 0,0000              | 70123      | 40290     |
| Towary (magazyn)  | Towary w magazynach (ewidencja)     | Pozycja | szt.           | VAT 23%    |   | Sprzedaż +  | 0,0000               | 0,0000              | 70123      | 40290     |
| US 23%            | Sprzedaż usług 23%                  | Usługa  | h              | VAT 23%    |   | Faktury     | 0,0000               | 0,0000              | 70123      | 40290     |
| VAT 5%            | Sprzedaż - VAT 5%                   | Usługa  | h              | VAT 5%     |   | Faktury     | 0,0000               | 0,0000              | 70105      | 40290     |
| VAT 8%            | Sprzedaż - VAT 8%                   | Usługa  | h              | VAT 8%     |   | Faktury     | 0,0000               | 0,0000              | 70108      | 40290     |
| WDT 0%            | Wewnątrzwspólonotwa Dostawa Towaró  | Produkt | szt.           | VAT 0%     |   | Faktury     | 0,0000               | 0,0000              | 70180      | 40290     |
| WDU 0%            | Wewnątrzwspólnotowa Dostawa Usług 0 | Usługa  | h              | VAT 0%     |   | Faktury     | 0,0000               | 0,0000              | 70185      | 40290     |
| zapasy            | zakup składnika zapasów od odbiorcy | Produkt | kg             | VAT 23%    |   | Faktury     | 0,0000               | 0,0000              | 70123      | 40290     |
| zwolnienie        | Sprzedaż - zwolniona z VAT          | Usługa  | h              | Zwolnienia |   | Faktury     | 0,0000               | 0,0000              | 70140      | 40290     |

W zależności od potrzeb można dodać, edytować i usuwać poszczególne propozycje. Można to zrobić klikając w dowolnym miejscu na dany wiersz. Wówczas podświetlają się opcje Edytuj oraz Usuń. Po prawej stronie pojawia się również znak X, poprzez który również możemy usunąć dany wiersz.

| Nowy artykuł sprzedaży Edytuj Usuń |                                    |   |              |         |         |   |             |             |                     |            | XLS      |
|------------------------------------|------------------------------------|---|--------------|---------|---------|---|-------------|-------------|---------------------|------------|----------|
| Kod 🔎                              | Nazwa                              | Q | Rod <i>P</i> | Miara 🔎 | VAT     | Q | Aktywny w 🔎 | Cena sprzed | Ostatnia cena zak 🎗 | Konto Sp 🔎 | Konto Ko |
| Materiały (magaz                   | Materiały w magazynach (ewidencja) |   | Pozycja      | szt.    | VAT 23% |   | Sprzedaż +  | 0,0000      | 100,0000            | 70123      | 31000    |
| TOW 23%                            | Sprzedaż towarów 23%               |   | Produkt      | szt.    | VAT 23% |   | Faktury     | 0,0000      | 0,0000              | 70123      | 40290    |

Aby dodać nowy artykuł sprzedaż kliknij Nowy artykuł sprzedaży.

Po wybraniu nowego artykułu sprzedaży w następującym oknie należy niezbędne informacje.

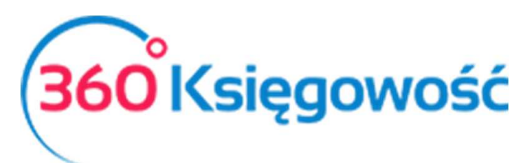

| Produkty i Usługi          |                |           |         |                      |             |
|----------------------------|----------------|-----------|---------|----------------------|-------------|
| Kod                        | Nazwa          |           |         |                      |             |
| Podrai                     | Aldreamyray    |           |         |                      |             |
| Usługa                     | Sprzedaż       |           |         |                      |             |
| Jednostka miary            | Cena sprzedaży |           | Rabat % | Ostatnia cena zakupu |             |
|                            | •              | 0,0000000 | 0,00    |                      | 0,000000    |
| Konto sprzedaży            |                |           |         | VAT                  |             |
| 70123 - Sprzedaż - VAT 23% |                |           |         | 23%                  | •           |
|                            |                |           |         |                      | Zapisz Anul |

Kod – skrócona nazwa, po której łatwo znaleźć dany rodzaj sprzedaży

Nazwa – Opis rodzaju sprzedaży

Rodzaj – Do wyboru: usługa, produkt lub pozycja magazynowa

Aktywny w – Do wyboru sprzedaż, zakupy, obie opcje bądź żadna z nich.

Dodatkowo możesz również dodać Jednostkę, Cenę Sprzedaży, Ostatnią Cenę Zakupu, a także Zniżkę. Wybierz również odpowiednie Konto Sprzedaży (domyślne konto sprzedaży to 70123) oraz stawkę VAT (domyślna stawka VAT to 23%).

Zapisz.

# 7. Sprzedaż – ustawienia faktury

Przed wystawieniem faktury sprzedaży sprawdź ustawienia i dostosuj je wedle uznania.

#### USTAWIENIA > USTAWIENIA OGÓLNE > FAKTURY

Możesz wybrać sposób zaokrąglenia na fakturze, domyślną datę, a także to, gdzie na dokumencie pojawi się logo firmy. Możliwa jest też zmiana wysokości odsetek, numeru kolejnego dokumentu oraz terminu płatności w dniach. Możesz również wprowadzić imię i nazwisko osoby, która wystawia dokument. Jeżeli chcesz, by na fakturze pojawiło się pole otrzymano przez lub kod inwentarza zaznacz odpowiednie pola. Kolorystykę tła oraz wiersza wybierasz przechodząc do zakładki Wygląd Faktury.

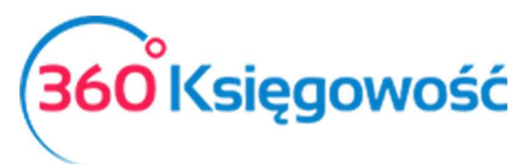

| Dane Firmy                                      | Ustawienia Ogólne<br>Faktury | Ustawienia Finansów                     | Ustawlenia Pozostałe                      |                  |  |  |  |  |  |
|-------------------------------------------------|------------------------------|-----------------------------------------|-------------------------------------------|------------------|--|--|--|--|--|
| F                                               | aktury                       | Wygląd faktury                          |                                           |                  |  |  |  |  |  |
| Numer następnej faktury<br>1019                 | Numeracja miesięczna         | Format numeracji                        | Prefiks                                   | Sufiles          |  |  |  |  |  |
| Numer następnej korekty                         |                              | Korekta - Format numeracji              | Korekta - Prefiks                         | Korekta - Sufiks |  |  |  |  |  |
| 2<br>Numer następnej oferty, proformy, zaliczki | Prefix                       | Numer V<br>Przedpłata %                 | KOR/<br>Okres ważności / Termin platności |                  |  |  |  |  |  |
| 100004                                          | 0-                           | 50                                      |                                           | 14               |  |  |  |  |  |
| Domyślna data na fakturze                       | Termin platności w dniach    | Odsetld                                 | Zaokrągienie kwoty na fakturze            | ~                |  |  |  |  |  |
| and population of control of                    |                              |                                         |                                           |                  |  |  |  |  |  |
| Faktura wystawiona przez:                       |                              | Sortowanie artykułów na fakturze<br>Kod | Drukuj kody artykułó                      | w                |  |  |  |  |  |
| Wydrukuj "otrzymano przez"                      | Drukuj dowód dostawy         |                                         |                                           |                  |  |  |  |  |  |
|                                                 |                              |                                         |                                           | Zapisz           |  |  |  |  |  |

|                                                                                                    | Wybierz logo                                                                                                    |
|----------------------------------------------------------------------------------------------------|----------------------------------------------------------------------------------------------------|
|                                                                                                    | Faktura nr 123                                                                                                    |
| Sprzedawca<br>Company Co.<br>North Pole<br>Alaska<br>Regon 1234567890<br>ILIP 1234567890<br>Bank SWIFT 1244567<br>IBAN 1234567890 | Bute high 2<br>Territy refunsion fills 20<br>Minimit in foreign fills 2<br>Minimit in foreign fills 2<br>Minimit in foreign fills 2<br>Minimit in fills 2<br>Minimit in fills 2<br>Minimit |
| TH                                                                                                    | HANN DE FILM                                                                                                    |
|                                                                                                    | Abcdefg<br>123456                                                                                                    |
|                                                                                                    | Wybierz logo                                                                                                    |
|                                                                                                    |                                                                                                    |
|                                                                                                    |                                                                                                    |
|                                                                                                    |                                                                                                    |
|                                                                                                    |                                                                                                    |
|                                                                                                    |                                                                                                    |
|                                                                                                    |                                                                                                    |

Zapisz.

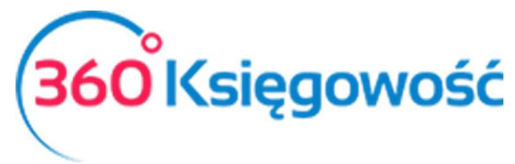

Jeżeli usunięta została wystawiona raz faktura, system zapamięta numer który był nadany dla usuniętej faktury, dlatego kolejna faktura pojawi się z numerem następnym. Aby ponownie móc wystawić fakturę z numerem uprzednio wykorzystanym, należy przejść do menu Ustawienia > Ustawienia ogólne > Faktury i wpisać numer, od którego mają się tworzyć kolejne faktury. Zapisujemy. Teraz można wystawić fakturę sprzedaży z poprzednio wykorzystanym numerem.

# 8. Sprzedaż – wprowadzanie faktur sprzedaży

Wszystkie dokumenty sprzedaży wprowadzane są w zakładce Sprzedaż. Dodając swoją pierwszą fakturę przejdź do:

#### SPRZEDAŻ > FAKTURY I INNE DOWODY SPRZEDAŻY

Wprowadzając fakturę po raz pierwszy nie ma jeszcze utworzonej bazy klientów. By dodać klienta wybierz:

#### SPRZEDAŻ > FAKTURY I INNE DOWODY SPRZEDAŻY > NOWA FAKTURA > KLIENT > DODAJ

| Klient | Data wystawienia | Termin płatności | Data sprzedaży | Dokument  |  |  |  |
|--------|------------------|------------------|----------------|-----------|--|--|--|
| I ▼    | 2017-04-05       | 2017-04-12 🗰     | 2017-04-05 🗰   | Faktura 🔹 |  |  |  |
| Klient | Numer dokumentu  |                  | Waluta         |           |  |  |  |
| Dodaj  | 1001             |                  | PLN 🔻          |           |  |  |  |
|        |                  |                  |                |           |  |  |  |
|        |                  |                  |                |           |  |  |  |

Następnie wypełnij dane klienta.

Klientów możesz również dodać oraz edytować tutaj:

SPRZEDAŻ > KLIENCI

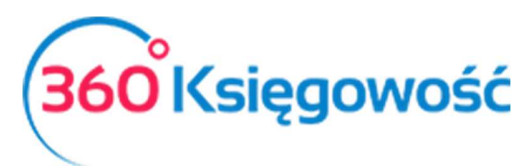

| NIP                                  | P Nazwa         |                  |      |                    | Dodatkowe informacje () | Osoba fizyczna lub firma zagranicz |
|--------------------------------------|-----------------|------------------|------|--------------------|-------------------------|------------------------------------|
| Regon                                |                 | Osoba kontaktowa |      |                    |                         |                                    |
|                                      |                 |                  |      |                    |                         |                                    |
| Jlica i numer domu                   |                 |                  |      | Telefon            | Telefor                 | 12                                 |
|                                      |                 |                  |      |                    |                         |                                    |
| Kod pocztowy Miasto                  |                 |                  |      | Fax                |                         |                                    |
| Nojewództwo                          |                 |                  |      | E-mail             |                         |                                    |
| Kraj                                 |                 |                  |      | Strona internetowa |                         |                                    |
| POLSKA                               |                 |                  | •    |                    |                         |                                    |
| Valuta Termin                        | əlatności (dni) | Odsetki %        |      | Język faktury      | Rachul                  | nek bankowy na fakturze            |
| PLN <b>v</b> 7                       |                 |                  | 0,05 | Polski             | •                       |                                    |
| Pokaż zadłużenia klienta na fakturze |                 |                  |      | Rachunek bankowy   |                         |                                    |
|                                      |                 |                  |      |                    |                         |                                    |
| Komentarz w górnej części faktury    |                 |                  | -    | Komentarz w dolnej | części faktury          |                                    |
|                                      |                 |                  | •    |                    |                         |                                    |
|                                      |                 |                  |      |                    |                         |                                    |

#### Uwaga!

Zwróć szczególną uwagę na kraj pochodzenia klienta. Jest to szczególnie ważne w przypadku wewnątrzwspólnotowej wymiany towarów i przekłada się na poprawne zaksięgowanie odwrotnego obciążenia VAT. Jeżeli na rozwijanej liście brakuje kraju klienta możesz go dodać w następujący sposób: USTAWIENIA > USTAWIENIA OGÓLNE > KRAJE.

Po lewej stronie znajdują się kraje, które zostały wybrane i pojawiają się na rozwijanej liście w zakładce kraj w karcie danych klienta. By usunąć dany kraj kliknij na strzałkę skierowaną w prawo >. Po prawej stronie natomiast znajdują się kraje, które możesz dodać do rozwijanej listy krajów. Możesz je dodać klikając na strzałkę skierowaną w lewo <.

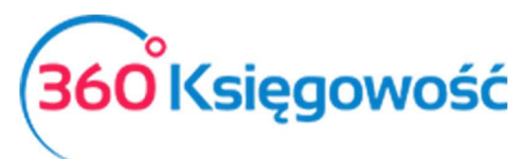

| Dane F | Dane Firmy Ustawienia Ogólr |            |   | Usta | awien | ia Finansów         | Ustawienia Pozostałe |            |
|--------|-----------------------------|------------|---|------|-------|---------------------|----------------------|------------|
| Wybra  | ne kraje                    | Kraje      |   | Kra  | je    |                     |                      |            |
| CZ     | CZECH REPUBLIC              | Członek UE | > | <    | AF    | AFGHANISTAN         |                      |            |
| DE     | GERMANY                     | Członek UE | > | <    | AX    | ÅLAND ISLANDS       |                      |            |
| IE     | IRELAND                     | Członek UE | > | <    | AL    | ALBANIA             |                      |            |
| LT     | LITHUANIA                   | Członek UE | > | <    | DZ    | ALGERIA             |                      |            |
| PL     | POLSKA                      | Członek UE | > | <    | AS    | AMERICAN SAMOA      |                      |            |
| RU     | RUSSIAN FEDERATION          |            | > | <    | AD    | ANDORRA             |                      |            |
| SK     | SLOVAKIA                    | Członek UE | > | <    | AO    | ANGOLA              |                      |            |
| UA     | UKRAINE                     |            | > | <    | AI    | ANGUILLA            |                      |            |
| GB     | UNITED KINGDOM              | Członek UE | > | <    | AQ    | ANTARCTICA          |                      |            |
| US     | UNITED STATES               |            | > | <    | AG    | ANTIGUA AND BARBUDA |                      |            |
|        |                             |            |   | <    | AR    | ARGENTINA           |                      |            |
|        |                             |            |   | <    | AM    | ARMENIA             |                      |            |
|        |                             |            |   | <    | AW    | ARUBA               |                      |            |
|        |                             |            |   | <    | AU    | AUSTRALIA           |                      |            |
|        |                             |            |   | <    | AT    | AUSTRIA             |                      | Członek UE |

**Kwota z VAT** – po prawej stronie pod opcją wyboru waluty znajduje się pole kwota z VAT. Zaznaczając to pole, kwota, którą wprowadzi się w tabelce w kolumnie cena będzie kwotą razem z VAT. Wysokość VAT zostanie obliczona automatycznie. Jeżeli chcesz wprowadzić ceny netto, to pole powinno pozostać puste.

Aby dodać kolejną pozycję na fakturze wystarczy kliknąć w kolejny pusty wiersz tabeli lub Nowy wiersz.

Możesz wybrać artykuł sprzedaży. Klikając w strzałkę obok nagłówka Artykuł pojawia się rozwijana lista artykułów sprzedaży. Możesz również dodać swój Produkt lub Usługę klikając na przycisk **Dodaj**. W kolumnie Opis możesz dodać charakterystykę / informację na temat sprzedawanego towaru.

Pomiędzy kolejnymi komórkami możesz przemieszczać się klikając na klawiaturze ENTER. Po kliknięciu Enter po komórce Razem bez VAT automatycznie tworzony jest kolejny wiersz. Można go usunąć klikając w czerwony krzyż na końcu wiersza po prawej stronie, aczkolwiek nie jest to konieczne.

Wprowadź ilość, cenę, zniżkę %. <u>Program automatycznie sam wybierze odpowiednie konto</u>, na którym zostanie zaksięgowana transakcja.

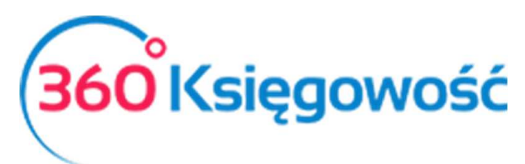

| Klient                    |                       | Data wystawien | ia       | Termin p | latności |     | Data sprzedaży |          | Dokume   | nt    |        |
|---------------------------|-----------------------|----------------|----------|----------|----------|-----|----------------|----------|----------|-------|--------|
|                           | *                     | 2017-04-05     | <b>#</b> | 2017-0   | 4-12     | ₩   | 2017-04-05     | <b>#</b> | Faktur   | a     | Ť      |
| Adres                     |                       | Numer dokume   | intu     |          |          |     | Waluta         |          |          |       |        |
|                           | 1001                  |                |          |          |          |     | PLN            |          |          |       | •      |
| Sprzedaž środków trwałych | Onic                  | Theád          | Mara     | 6000     | Dabat 9/ | Ver | Kwota z VAT    | WAT      |          | Kanta | Tree   |
| Агтуки                    | Opis                  | liosc          | wiara    | Cena     | Kabat %  | KW  | ota netto      | VAI      |          | Konto | Тур    |
|                           |                       | 0,000          | 1        | 0,00000  | 0,0      | 0   |                | 0,00     | •        |       |        |
|                           |                       |                | Nowy     | wiersz   |          |     |                |          |          |       |        |
| Zapłacono                 |                       |                |          |          |          |     | Kwota patto    |          |          |       | 0.00   |
|                           | *                     |                |          |          |          |     | Kwota VAT      |          |          |       | 0,00   |
| Kwota                     | Data platności        |                |          |          |          |     | Zachraglania 0 |          | -        |       | 0,00   |
| 0.00                      |                       |                |          |          |          |     | Zaukragienie U |          | <i></i>  |       | 0,00   |
| 0,00                      |                       |                |          |          |          |     | Suma           |          |          |       | 0,00   |
| Dodatkowe informacje      | Kopiuj Utwórz korektę | )              |          |          |          |     |                | Zapisz   | Zapisz i | dodaj | Anuluj |

Za każdym kolejnym razem, kiedy będziesz chciał dodać kolejną fakturę, przejdź do:

#### SPRZEDAŻ > FAKTURY I INNE DOWODY SPRZEDAŻY > NOWA FAKTURA

W ten sposób zobaczysz listę do tej pory wprowadzonych faktur.

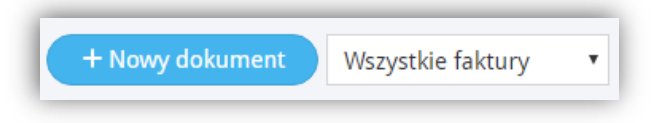

#### Zapłacono

Jeżeli płatność nastąpiła od razu za pomocą gotówki, karty kredytowej lub debetowej, można wybrać miejsce, na które środki wpłynęły. Może to być kasa lub konto bankowe. Klikając w strzałkę obok opcji Zapłacono wybierz odpowiednią opcję. Program dokonuje natomiast automatyczne wpisy w księdze głównej oraz pomniejsza zobowiązanie o wysokość wpłaty.

| Zapłacono            |                | Kwota netto                                 | 0,00      |
|----------------------|----------------|---------------------------------------------|-----------|
|                      | •              | Kwota VAT                                   | 0,00      |
| Kwota                | Data płatności | Zaokrąglenie 0 $\vee$                       | 0,00      |
| 0,00                 |                | Suma                                        | 0,00      |
| Dodatkowe informacje | e Kopiuj Utwór | z korektę Zapisz Zapisz i dodaj nowy dokume | nt Anuluj |

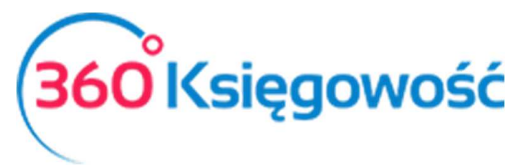

W danym profilu firmy możesz mieć więcej niż jedno konto bankowe. Pamiętaj, by wybrać odpowiednie konto. Tak samo dzieje się w przypadku kasy. Jeżeli środki zostały wpłacone w gotówce, pamiętaj, by wybrać odpowiedną kasę, do której dane środki wpłynęły. Jeżeli pieniądze zostały wpłacone za pomocą karty debetowej wybierz Środki pieniężne w drodze (płatność karta – należności). W zależności od dokonanego wyboru program zaksięguje środki w odpowiednim miejscu. Jeżeli faktura ma zostać opłacona w późniejszym czasie pozostaw pole płatności natychmiastowej puste.

### Dodatkowe informacje

Aby wprowadzić dodatkowe informacje kliknij w opcję dodatkowe informacje. Możesz tutaj odznaczyć opcję Podlega podatkowi VAT lub wybrać opcję handlu trójstronnego. Możliwe jest tutaj również wprowadzenie komentarzy dotyczących danej faktury (maksymalnie dwa). Komentarz na górze zostanie dodany na fakturze ponad wierszami sprzedaży, a komentarz na dole pod nimi.

Możesz również skopiować fakturę, np. w przypadku takiej samej sprzedaży, ale dla innego klienta. W tym celu wybierz kopiuj.

| Dodatkowe informacje    |                                       |                              |
|-------------------------|---------------------------------------|------------------------------|
| 🖉 Podlega podatkowi VAI | Komentarz na gorze                    | Komentarz na dole            |
| Handel trójstronny UE   | · · · · · · · · · · · · · · · · · · · | τ.                           |
|                         |                                       |                              |
|                         |                                       |                              |
|                         |                                       |                              |
|                         |                                       |                              |
| (Kopiuj) Utwórz korektę |                                       | Zapisz Zapisz i dodaj Anuluj |

#### Zapisz.

Ostatecznie wszystkie faktury są widoczne w postaci listy. Klikając na Wszystkie faktury możesz wybrać te, które zostały opłacone oraz te, które jeszcze nie zostały opłacone.

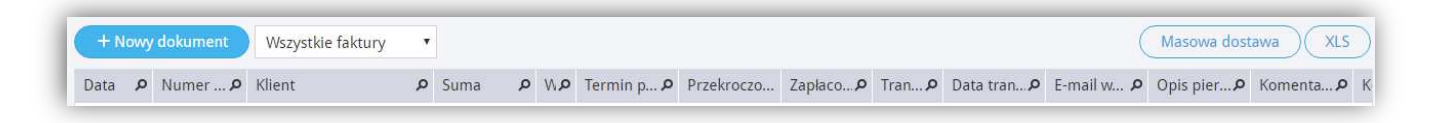

## 9. Zakupy – artykuły zakupów

Przed rozpoczęciem pracy w programie warto sprawdzić, czy podstawowa lista różnych artykułów zakupów jest wystarczająca.

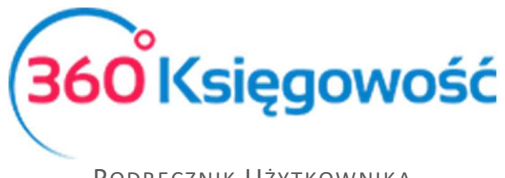

#### W pasku zakładek podstawowych wybierz:

#### ZAKUPY > ARTYKUŁY

W ten sposób ukazuje ci się lista podstawowych artykułów zakupów.

| Ked 0               | Namua                                  | Ded O   | Minute O  | VAT         | Alchaumuuu O | Conserved 0 | Ostat 0 | Kan 0 | Kan O | Ked 0 | Kanta Kas |
|---------------------|----------------------------------------|---------|-----------|-------------|--------------|-------------|---------|-------|-------|-------|-----------|
| Kod D               | بر<br>                                 | Rod D   | ivilara D | VAI D       | Aktywnyw     | Cena sprzed | Ustat   | Kon D | KonD  | KodD  | Konto Kos |
| Biuro               | Materiały biurowe                      | Produkt | szt.      | 23% - Staw  | Rachunki     | 0,0000      | 0,0000  | /0123 | 40130 | 34000 | 70500     |
| Czynsz              | Dzierżawy, czynsze i leasingi          | Usługa  | miesiąc   | 23% - Staw  | Rachunki     | 0,0000      | 0,0000  | /0123 | 40230 | 34000 | 70500     |
| Czystość            | Srodki czystości                       | Usługa  | szt.      | 23% - Staw  | Rachunki     | 0,0000      | 0,0000  | 70123 | 40150 | 34000 | 70500     |
| Doradztwo           | Doradztwo                              | Usługa  | h         | 23% - Staw  | Rachunki     | 0,0000      | 0,0000  | 70123 | 40272 | 34000 | 70500     |
| Ekspert             | Ekspertyzy                             | Usługa  | h         | 23% - Staw  | Rachunki     | 0,0000      | 0,0000  | 70123 | 40274 | 34000 | 70500     |
| Energia             | Energia elektryczna                    | Usługa  | kWh       | 23% - Staw  | Rachunki     | 0,0000      | 0,0000  | 70123 | 40100 | 34000 | 70500     |
| ínne koszty         | Inne koszty operacyjne                 | Usługa  | 2         | Zwolnienia  | Rachunki     | 0,0000      | 0,0000  | 70123 | 76110 | 34000 | 70500     |
| Inne materiały      | Pozostałe materiały                    | Produkt | szt.      | 23% - Staw  | Rachunki     | 0,0000      | 0,0000  | 70123 | 40190 | 34000 | 70500     |
| Inne usługi         | Pozostale usługi                       | Usługa  |           | 23% - Staw  | Rachunki     | 0,0000      | 0,0000  | 70123 | 40290 | 34000 | 70500     |
| Komputer            | Materiały komputerowe                  | Produkt | szt.      | 23% - Staw  | Rachunki     | 0,0000      | 0,0000  | 70123 | 40135 | 34000 | 70500     |
| Komunalne           | Komunalne                              | Usługa  | miesiąc   | 23% - Staw  | Rachunki     | 0,0000      | 0,0000  | 70123 | 40255 | 34000 | 70500     |
| Koszty rodz.        | Pozostałe koszty rodzajowe             | Usługa  |           | 23% - Staw  | Rachunki     | 0,0000      | 0,0000  | 70123 | 40900 | 34000 | 70500     |
| Leasing 1           | Leasing finansowy krótkoterminowy 1    | Usługa  | miesiąc   | Nie podlega | Rachunki     | 0,0000      | 0,0000  | 70123 | 13951 | 34000 | 70500     |
| Leasing 2           | Leasing finansowy krótkoterminowy 2    | Usługa  | miesiąc   | Nie podlega | Rachunki     | 0,0000      | 0,0000  | 70123 | 13952 | 34000 | 70500     |
| Literatura          | Literatura fachowa                     | Usługa  | szt.      | 23% - Staw  | Rachunki     | 0,0000      | 0,0000  | 70123 | 40140 | 34000 | 70500     |
| Materiały           | Materiały w magazynach (bez ewidencji) | Produkt | szt.      | 23% - Staw  | Rachunki     | 0,0000      | 0,0000  | 70123 | 31000 | 34000 | 70500     |
| Materiały (magaz    | Materiały w magazynach (ewidencja)     | Pozycja | szt.      | 23% - Staw  | Sprzedaż +   | 0,0000      | 0,0000  | 70123 | 31000 | 31000 | 70500     |
| Odsetki             | Koszty finansowe - odsetki             | Usługa  | 2         | Nie podlega | Rachunki     | 0,0000      | 0,0000  | 70123 | 75100 | 34000 | 70500     |
| Paliwo              | Zużycie paliwa                         | Produkt | ltr       | 23% - Staw  | Rachunki     | 0,0000      | 0,0000  | 70123 | 40110 | 34000 | 70500     |
| Poczta              | Usługi pocztowe                        | Usługa  | szt.      | Zwolnienia  | Rachunki     | 0,0000      | 0,0000  | 70123 | 40260 | 34000 | 70500     |
| Reklama             | Reprezentacja i reklama                | Usługa  | szt.      | 23% - Staw  | Rachunki     | 0,0000      | 0,0000  | 70123 | 40700 | 34000 | 70500     |
| Remont              | Remonty                                | Usługa  | h         | 23% - Staw  | Rachunki     | 0,0000      | 0,0000  | 70123 | 40210 | 34000 | 70500     |
| Rozliczenia krótkie | Krótkoterminowe rozliczenia miedzvokr  | Usługa  | 2         | 23% - Staw  | Rachunki     | 0,0000      | 0.0000  | 70123 | 64000 | 34000 | 70500     |

Niepotrzebne wiersze możesz usunąć klikając w dany wiersz, a potem na znak krzyżyka na końcu danego wiersza po prawej stornie lub wybrać opcję Usuń nad tabelą. Po zaznaczeniu możesz je również edytować. W celu dokonania zmian kliknij w Edytuj.

Aby dodać nowy artykuł wybierz:

ZAKUPY > ARTYKUŁY > NOWY ARTYKUŁ ZAKUPÓW

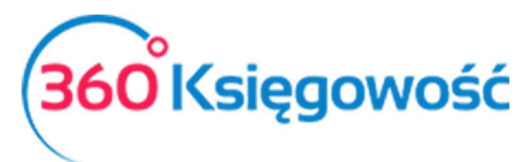

| Produkty i Usługi        |           |                |   |          |                      | ;             |
|--------------------------|-----------|----------------|---|----------|----------------------|---------------|
| Kod                      | Nazwa     |                |   |          |                      |               |
| Podzai                   | Akbaupy w |                |   | Grupa    | urtu da cuina        |               |
| Usługa                   | Zakupy    |                |   | •        | i ykulu              | •             |
| Jednostka miary          |           | Cena sprzedaży |   |          | Ostatnia cena zakupu |               |
|                          | •         |                |   | 0,000000 |                      | 0,000000      |
| Konto Kosztów:           |           |                |   |          | VAT                  |               |
| 40290 - Pozostałe usługi |           |                |   |          | ▼ 23%                | •             |
| Właściwości (Merit)      |           |                |   |          |                      |               |
| Puudub                   |           |                | • |          |                      | •             |
|                          |           |                |   |          |                      | Zapisz Anuluj |

Kod – skrócona nazwa, po której łatwo znaleźć dany artykuł zakupu

Nazwa – Opis artykułu zakupu

Rodzaj – Do wyboru: usługa, produkt lub pozycja magazynowa

Aktywny w – Do wyboru sprzedaż, zakupy, obie opcje bądź żadna z nich (nieaktywny).

Dodatkowo możesz również dodać Jednostkę, Cenę Sprzedaży, Ostatnią Cenę Zakupu, a także Zniżkę. Wybierz również odpowiednie Konto Kosztów oraz stawkę VAT.

## 10. Zakupy – wprowadzanie faktur zakupu

#### ZAKUPY > FAKTURY I INNE DOWODY ZAKUPU

Aby wprowadzić pierwszy rachunek wystarczy wybrać Faktury i inne dowody zakupu w module Zakupy. W ten sposób od razu przejdziesz do okna wprowadzenia rachunku. Po wprowadzeniu jednego rachunku kolejny możesz wprowadzić klikając w Dodaj nowy rachunek. Mając już co najmniej jeden rachunek wybierając ponownie rachunki w module Zakupy pojawi się lista wprowadzonych rachunków. Kolejny można dodać klikając w Nowy rachunek.

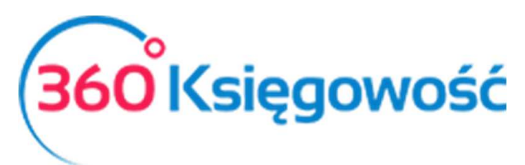

| Dostawca        |                |      | Data wysta | wienia   |       | Termin platnos | ści | Data zakupu      |              |                   |
|-----------------|----------------|------|------------|----------|-------|----------------|-----|------------------|--------------|-------------------|
|                 |                | •    | 2017-04    | -04      | ⊞     |                | ₩   | 2017-04-04       |              | <b>#</b>          |
| Adres           |                |      | Numer do   | kumentu  |       |                |     | Waluta           |              |                   |
|                 |                |      |            |          |       |                |     | PLN              |              | ×                 |
|                 |                |      | Rachunek I | bankowy  |       |                |     |                  |              |                   |
|                 |                |      |            |          |       |                |     |                  |              |                   |
| 🔲 Zakup Środków | w Trwałych     |      |            |          |       |                |     | Ceny Brutto      |              |                   |
| Artykuł         | Opis           | Iloś | ć Mi       | ara Cena | 1     | Kwota netto    | VAT | Kwota VAT        | Konto        | Data deklaracji   |
|                 | •              |      | 0,000      | 0,00     | 00000 | 0,00           |     | ▼ 0,00           | •            | <b>#</b>          |
|                 |                |      |            |          | Nowy  | wiersz         |     |                  |              |                   |
| Zapłacono       |                |      |            |          |       |                |     | Manager in cases |              | 0.00              |
|                 |                | •    |            |          |       |                |     | KWOLA NELLO      |              | 0,00              |
| Kwota           | Data platności |      |            |          |       |                |     | Kwota VAI        |              | 0,00              |
|                 | 0.00           |      |            |          |       |                |     | Zaokrąglenie     |              | 0,00              |
|                 | 0,00           | 89   |            |          |       |                |     | Suma             |              | 0,00              |
| Kopiuj          | Utwórz korektę |      |            |          |       |                |     |                  | Zapisz Zapis | sz i dodaj Anuluj |

W pierwszej kolejności wybierz dostawcę. Klikając dodaj pojawi się okno, w którym należy wprowadzić dane dotyczące dostawcy. Po wprowadzeniu wymaganych informacji, Zapisz.

| Karta dostawcy     |        |                        |        |             |      |            |
|--------------------|--------|------------------------|--------|-------------|------|------------|
| NIP                |        | Nazwa                  |        |             |      | Podatnik V |
|                    | م      |                        |        |             |      |            |
| Regon              | م      | Osoba kontaktowa       |        |             |      |            |
|                    |        |                        |        |             |      |            |
| Ulica i numer domu |        |                        | Telefo | n           |      |            |
|                    |        |                        |        |             |      |            |
| Kod pocztowy       | Miasto |                        | Telefo | n 2         |      |            |
| Na laural data na  |        |                        |        |             |      |            |
| Nojewouztwo        |        |                        | EdX    |             |      |            |
| Kraj               |        |                        | E-mail |             |      |            |
| POLSKA             |        |                        | •      |             |      |            |
|                    |        |                        | Strona | internetowa |      |            |
| Waluta             |        | Termin platności (dni) | Odset  | ki 96       |      |            |
| PLN                | •      |                        | 0      |             | 0,00 |            |
| Rachunek bankowy   |        |                        |        |             |      |            |
|                    |        |                        |        |             |      |            |
|                    |        |                        |        |             |      |            |
|                    |        |                        |        |             |      | Zapisz     |
|                    |        |                        |        |             |      | Zapisz     |

Wprowadź w oknie faktury datę, numer dokumentu oraz pozostałe informacje.

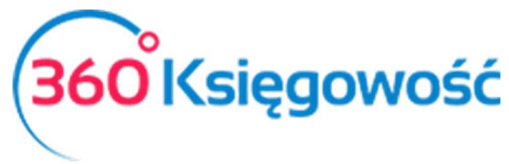

Kwota z VAT – po prawej stronie pod opcją wyboru waluty znajduje się pole kwota z VAT. Zaznaczając to pole, kwota, którą wprowadzi się w tabelce w kolumnie cena będzie kwotą razem z VAT. Wysokość VAT zostanie obliczona automatycznie. Jeżeli chcesz wprowadzić ceny netto, to pole powinno pozostać puste.

Aby dodać kolejną pozycję na rachunku wystarczy kliknąć w kolejny wiersz tabeli.

Możesz wybrać artykuł zakupu. Klikając w strzałkę oprócz nagłówka Artykuł pojawia się rozwijana lista artykułów zakupu. Możesz również dodać swój Produkt lub Usługę klikając na przycisk **Dodaj**. Wybierając dany Produkt lub Usługę obok w kolumnie Opis możesz dodać charakterystykę / informację na temat sprzedawanego towaru.

Pomiędzy kolejnymi komórkami możesz przemieszczać się klikając na klawiaturze ENTER. Po kliknięciu ENTER po komórce Razem bez VAT automatycznie tworzony jest kolejny wiersz. Można go usunąć klikając na czerwony krzyż na końcu wiersza po prawej stronie.

Wprowadź ilość, cenę. Program automatycznie sam wybierze odpowiednie konto, na którym zostanie zaksięgowana transakcja.

| Dostawca      |                | Da    | ata wystawieni            | ia        | Termin platno | scî | Data zakupu  |            |                    |
|---------------|----------------|-------|---------------------------|-----------|---------------|-----|--------------|------------|--------------------|
| -             |                | ▼ 2   | 2017 <mark>-04-0</mark> 4 |           |               | ₩   | 2017-04-04   |            |                    |
| Adres         |                | Nu    | umer dokume               | ntu       |               |     | Waluta       |            |                    |
|               |                |       |                           |           |               |     | PLN          |            | •                  |
|               |                | Ra    | achunek banko             | owy       |               |     |              |            |                    |
|               |                |       |                           |           |               |     | -            |            |                    |
| Zakup Srodków | / Trwałych     |       |                           |           |               |     | Ceny Brutto  |            |                    |
| Artykuł       | Opis           | Ilość | Miara                     | Cena      | Kwota netto   | VAT | Kwota VAT    | Konto      | Data deklaracji    |
|               | *              | 0,0   | 000                       | 0,0000000 | 0,00          | )   | ▼ 0,00       | •          | <b>a</b>           |
|               |                |       |                           | Nov       | y wiersz      |     |              |            |                    |
| Zapłacono     |                |       |                           |           |               |     |              |            |                    |
|               |                | •     |                           |           |               |     | Kwota netto  |            | 0,00               |
| Kweta         | Data platocáci |       |                           |           |               |     | Kwota VAT    |            | 0,00               |
| Revota        | a ca           | -     |                           |           |               |     | Zaokrąglenie |            | 0,00               |
|               | 0,00           | ⊞     |                           |           |               |     | Suma         |            | 0,00               |
| (Kopiuj)      | Utwórz korektę |       |                           |           |               |     |              | Zapisz Zap | isz i dodaj Anuluj |

# Zapłacono

Jeżeli płatność nastąpiła od razu za pomocą gotówki, karty kredytowej lub debetowej, można wybrać miejsce, z którego środki wypłynęły. Może to być, np. kasa lub konto bankowe. Klikając w strzałkę obok opcji Płatność Natychmiastowa wybierz odpowiednią opcję. Program dokonuje natomiast automatyczne wpisy w księdze głównej oraz pomniejsza należność o wysokość wypłaty.

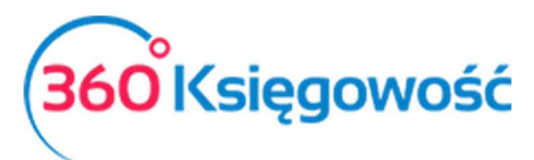

| Zapłacono         |                  | Kwota netto                                  | 0,00      |
|-------------------|------------------|----------------------------------------------|-----------|
|                   | •                | Kwota VAT                                    | 0,00      |
| Kwota             | Data płatności   | Zaokrąglenie 0 ~                             | 0,00      |
| 0,0               | 0                | Suma                                         | 0,00      |
| Dodatkowe informa | acje Kopiuj Utwó | z korektę Zapisz Zapisz i dodaj nowy dokumer | nt Anuluj |

W danym profilu firmy możesz mieć więcej niż jedno konto bankowe. Pamiętaj, by wybrać odpowiednie konto. Tak samo dzieje się w przypadku kasy. Jeżeli środki zostały wypłacone w gotówce, pamiętaj, by wybrać odpowiedną kasę, z której środki wpłynęły.

Jeżeli środki zostały wypłacone przez pracownika (akcjonariusza, członka zarządu) z środków własnych wybierz dany podmiot z listy rozwijanej (Poszczególne podmioty sprawozdawcze mogą być dodawane w zakładce Zakupy > Pomiot Sprawozdawczy). Transakcja ta odzwierciedli się na koncie Zobowiązania wobec pracowników.

Jeżeli pieniądze zostały wypłacone za pomocą karty kredytowej wybierz Środki pieniężne w drodze (płatność kartą – zobowiązania). W zależności od dokonanego wyboru program zaksięguje środki w odpowiednim miejscu. Jeżeli faktura ma zostać opłacona w późniejszym czasie pozostaw pole płatności natychmiastowej puste.

Ostatecznie wszystkie rachunki są widoczne w postaci listy. Klikając na Wszystkie rachunki możesz wybrać te, które zostały zapłacone oraz te, które jeszcze nie zostały zapłacone.

### 11. Bank / Kasa – rozliczenia

Jeżeli chcesz dokonać płatności wybierz:

#### PŁATNOŚCI > TRANSAKCJE

Wówczas pojawi Ci się okno, gdzie zobaczysz swoją kasę oraz bank. Możesz mieć kilka różnych rachunków bankowych oraz kas. Transakcje związane z każdą kasą oraz bankiem są rozpatrywane oddzielnie.

Transakcje bankowe możesz rejestrować w programie. Wystarczy kliknąć w oknie odpowiedniego banku lub kasy Nowa Płatność i wprowadzić dane.

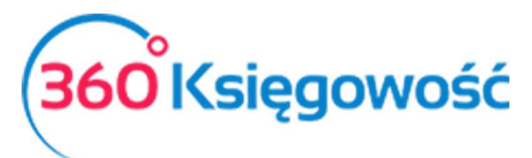

| Banki                           |                                  |                                                                              |                                                                   |
|---------------------------------|----------------------------------|------------------------------------------------------------------------------|-------------------------------------------------------------------|
| PKO Bank EUR<br>0.00 EUR        | Nowa płatność<br>Lista platności | PKO Bank Polski           PL521440139000000015666657           21 707.06 PLN | Nowa płatność<br>Lista płatności<br>Import wyciągów bankowych (6) |
| Kasa                            |                                  |                                                                              |                                                                   |
| Kasa                            | Nowa płatność                    |                                                                              |                                                                   |
| 0,00 PLN                        | Lista platnošci                  |                                                                              |                                                                   |
| Rozliczenia Netto               |                                  |                                                                              |                                                                   |
| Klient / Dostawca – rozliczenie | Nowa płatność                    | Podatki – rozliczenie                                                        | Nowa platność                                                     |
|                                 | Lista platności                  |                                                                              | Lista platności                                                   |
| Amortyzacja małych wartości     | Nowa platność                    |                                                                              |                                                                   |
|                                 | Lista płatności                  |                                                                              |                                                                   |

W celu zapisania w rejestrze dokonania płatności wybierz opcję Nowa płatność w miejscu, gdzie ta płatność została dokonana, np. bank.

| Nazwa Banku<br>PKO Bank Polski |            | Saldo           |        | 21 707,06 |
|--------------------------------|------------|-----------------|--------|-----------|
| Rodzaj transakcji              | Data       | Numer dokumentu | Waluta |           |
| Rozrachunki z klientami        | 2017-04-05 | <b>m</b>        | PLN    |           |

W rodzaju transakcji wybierze wedle potrzeby:

- Transakcje z klientami. W ten sposób w postaci tabeli ukażą Ci się wszystkie wystawione i nieopłacone faktury sprzedaży, które następnie można połączyć z wprowadzonymi transakcjami bankowymi. Z rozwijanej listy możesz również wybrać klienta, by ukazały Ci się należności tylko od tego klienta. Wystarczy w odpowiednim wierszu zaznaczyć pole w kolumnie wybierz dla danego klienta w odpowiednim wierszu i kliknąć zapisz. Jeżeli klient wpłacił tylko część wymaganej kwoty, w odpowiednim polu zaznacz opcję wybierz tak samo jak wyżej, a następnie w kolumnie kwota wprowadź wielkość umniejszającą należność. Można również wprowadzić przedpłatę należności danego klienta uzupełniając dane pole. Program automatycznie rozpozna pozostałą należność, dokonaną wpłatę i dokonuje odpowiednich zapisów w Księdze Głównej.

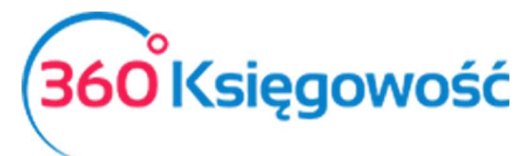

- Transakcje z dostawcami. W ten sposób w postaci tabeli ukażą Ci się wszystkie zaległe faktury i inne dokumenty zakupu, które następnie można połączyć z wprowadzonymi transakcjami bankowymi. Wystarczy w odpowiednim wierszu zaznaczyć pole w kolumnie wybierz dla danego dostawcy w odpowiednim wierszu i kliknąć zapisz. W liście dostawców uwzględnione są również organy administracji podatkowej. Jeżeli zapłacono tylko część wymaganej kwoty zobowiązania, w odpowiednim polu zaznacz opcję wybierz tak samo jak wyżej, a następnie w kolumnie kwota wprowadź wielkość umniejszającą zobowiązanie. Można również wprowadzić przedpłatę zobowiązania wobec danego dostawcy uzupełniając dane pole. Program automatycznie rozpozna pozostałe zobowiązanie, dokonaną wpłatę i dokonuje odpowiednich zapisów w Księdze Głównej.

- Inne przychody. Tutaj wybierając odpowiednie konto możesz wprowadzić inne przychody, które wpłynęły na dane konto bankowe.

- Inne wydatki. Tutaj wybierając odpowiednie konto możesz wprowadzić inne wydatki, które umniejszyły sumę na danym koncie bankowym, np. prowizja banku.

Po wybraniu rodzaju transakcji wprowadź datę transakcji.

Następnie wprowadź numer referencyjny w oknie oznaczonym jako Dokument.

| Nazwa Banku             |     |                               | Saldo     |            |           |        |            |
|-------------------------|-----|-------------------------------|-----------|------------|-----------|--------|------------|
| bank                    |     |                               |           |            |           |        | -10 238,00 |
| Rodzaj transakcji       |     | Data                          | Numer do  | kumentu    | Waluta    |        |            |
| Rozrachunki z klientami | ٠   | 2017-04-28                    | I         |            | PLN       |        |            |
| Klienci                 |     |                               |           |            |           |        |            |
| Klient ABC              |     | *                             |           |            |           |        |            |
| Klient / Dostawca       | Opi | is                            | Termin pł | Do zapłaty | Kwota     | Wy     | Waluta     |
| Klient ABC              | Nur | ner faktury 2533 (2017-04-05) | 2017-04   | 0,00       | 123,00    |        | PLN        |
| Przedpłata              |     |                               |           |            |           |        |            |
| Przedpłata              |     |                               |           |            |           |        | 0,00       |
|                         |     |                               |           | к          | wota      |        | 123,00     |
|                         |     |                               |           | Zapi       | sz Zapisz | i doda | Anului     |
|                         |     |                               |           |            |           |        |            |
|                         |     |                               |           |            |           |        |            |

Zapisz.

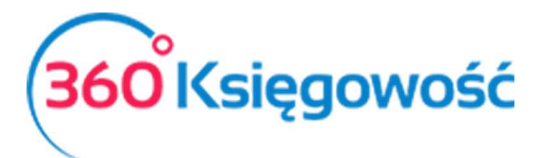

# Przedpłata

Zaliczkę można wpisać do rejestru na rzecz zarówno klienta oraz dostawcy. Program dokona automatycznie odpowiednich wpisów w Księdze Głównej.

Jeżeli klient dokonał przedpłaty należy powiązać daną fakturę lub faktury sprzedaży oraz daną zaliczkę ze sobą. Można to zrobić w PŁATNOŚCI > TRANSAKCJE > ROZLICZENIE NETTO (Klient / Dostawca – rozliczenie) poprzez zaznaczenie pola wybierz w wierszu odpowiadającym przedpłacie oraz fakturom sprzedaży w tabeli prezentującej transakcje z klientami. W wierszu odpowiadającym fakturze w kolumnie kwota należy wpisać wartość zaliczki bądź więcej kwot w różnych wierszach rozdysponowując ją pomiędzy faktury sprzedaży.

Jeżeli na rzecz dostawcy dokonano przedpłaty należy powiązać daną fakturę lub faktury zakupu oraz daną zaliczkę ze sobą. Można to zrobić w PŁATNOŚCI > TRANSAKCJE > ROZLICZENIA NETTO (Klient / Dostawca – rozliczenie) poprzez zaznaczenie pola wybierz w wierszu odpowiadającym przedpłacie oraz fakturom zakupu w tabeli prezentującej transakcje z dostawcami. W wierszu odpowiadającym fakturze w kolumnie kwota należy wpisać wartość zaliczki bądź więcej kwot w różnych wierszach rozdysponowując ją pomiędzy faktury zakupów.

## 12. Bank – przykład zapisu transakcji bankowej

Wprowadzenie opłaty za transakcje bankowe.

Przejdź do PŁATNOŚCI > TRANSAKCJE i wybierz odpowiedni bank. Następnie dodaj +Nowa Płatność.

Jako rodzaj transakcji wybierz: Inne rozchody.

Wprowadź datę.

Wybierz odpowiednie konto, np. Usługi bankowe.

Wprowadź cenę.

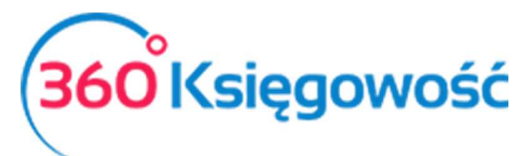

| Bank                         |                |       |            |        |           |      | -1 179,00     |
|------------------------------|----------------|-------|------------|--------|-----------|------|---------------|
| lodzaj transakcji            | Data           |       | Numer doku | imentu | Wa        | luta |               |
| Inne rozchody                | ~ 2018-01-01   |       | 4          |        | Р         | LN   |               |
|                              |                |       |            |        |           |      | 🖌 Kwota z VAT |
| Konto                        | Opis           | Ilość | Cena       | Kwota  | Kwota VAT | VAT  | Data deklar   |
| 40265 - Usługi bankowe       | Usługi bankowe | 1,000 | 4,00       | 4,00   | 0,00      | -    |               |
| vazwa partnera lub opis trar | nsakcji        |       |            |        | Kwota     |      | -4,00         |

#### Zapisz.

Wprowadzenie zwrotu podatku VAT.

Przejdź do PŁATNOŚCI > TRANSAKCJE i wybierz odpowiedni bank. Następnie dodaj Nowa Płatność.

Jako rodzaj transakcji wybierz: Rozrachunki z dostawcami.

Wprowadź datę.

Wybierz odpowiedniego dostawcę Urząd Skarbowy (podatek VAT).

Zaznacz pole Wybierz przy odpowiedniej pozycji z VAT.

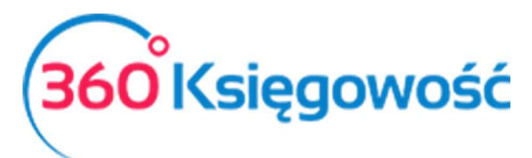

| +Nowa płatność 🕼 Edytuj 🗊 Usuń                | Lista płatności     | Wybór banku lub           | kasy T       | ransakcja WB-11 |
|-----------------------------------------------|---------------------|---------------------------|--------------|-----------------|
| Nazwa Banku                                   | Saldo               |                           |              |                 |
| Bank                                          |                     |                           |              | 8 067,12        |
| Rodzaj transakcji Data                        | Numer dokumentu     | Walut                     | a            |                 |
| Rozrachunki z dostawcami 🗸 2018-03-25         | 23                  | PLN                       | I            |                 |
| Dostawcy                                      |                     |                           |              |                 |
| Urząd skarbowy (podatek VAT)                  |                     |                           |              |                 |
| Klient / Dostawca 🔎 Opis                      | 🔎 Termin pł 🔎 Do za | p <b>A</b> Kwota <b>A</b> | Wybierz      | Waluta          |
| Urząd skarbowy (po VAT 7-02-2018 (28.02.2018) | 2018-03-25          | 0,00 69,00                | $\checkmark$ | PLN             |
| Przedpłata                                    |                     |                           |              |                 |
| Przedpłata                                    |                     |                           |              | 0,00            |
|                                               |                     | Kwota                     |              | -69,00          |

Zapisz.

# 13. Deklaracja VAT - generowanie deklaracji podatkowej

#### Przejdź do FINANSE > DEKLARACJA VAT i JPK VAT

Generując deklarację po raz pierwszy program poprosi o wprowadzenie daty deklaracji: wybierz pierwszy dzień miesiąca lub kwartału, w którym chcesz stworzyć deklarację.

| Vybierz datę pierwszej dek | laracji |
|----------------------------|---------|
| 2017-04-01                 | Ē       |

#### Zapisz.

Program dokonuje obliczeń i tworzy deklaracje.

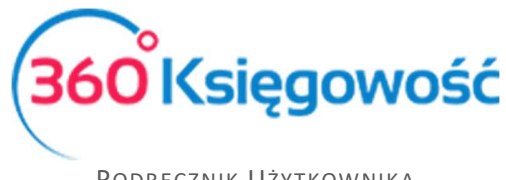

Zapisz deklarację.

Po zapisaniu możesz otworzyć raport, który pozwoli Ci zweryfikować wprowadzone dane. W tym celu wybierz opcję PDF / Raporty / JPK w prawym górnym rogu. Z rozwijanej listy wybierz trzecią opcję: Jednolity plik kontrolny – JPK VAT.

| d          |                    |                  |                      |                |                | Do                                                             |                    |         |               |
|------------|--------------------|------------------|----------------------|----------------|----------------|----------------------------------------------------------------|--------------------|---------|---------------|
| 2017-03-01 |                    |                  |                      |                |                | 2017-03-31                                                     |                    |         |               |
|            |                    |                  |                      |                |                |                                                                |                    |         |               |
|            |                    |                  |                      |                |                |                                                                |                    |         | Otrzymaj Rapi |
|            | Generuj plik JPK   | Utwórz Ji        | PK korekta           |                |                |                                                                |                    | ) (XLS) |               |
|            | Raport kontro      | olny VAT         |                      |                |                |                                                                |                    |         |               |
|            | Okres              |                  | 2017-03-01 - 201     | 7-03-31        |                |                                                                |                    |         |               |
|            |                    |                  |                      |                |                |                                                                |                    |         |               |
|            | Wiersz 6.: 19. 20. | Dostawa towaró   | w oraz świadczenie   | usług na teryt | orium kraju, o | podatkowane stawką 22% albo 23%                                |                    |         |               |
|            |                    |                  |                      |                |                |                                                                |                    |         |               |
|            | Nr dokumentu       | Data             | Data deklaracji      | Transakcja     | NIP            | Opis                                                           | Kwota              | VAT     |               |
|            | 2531               | 2017-03-22       | 2017-03-22           | FV-10          | 894295637      | 5 Agata Michalczyk<br>Bernarda Pretficza 21/u2,Wrocław 1 53-33 | 2 000,00           | 460,00  |               |
|            |                    |                  |                      |                |                | Wiersz Deklaracji VAT                                          | 6. Suma : 2 000,00 | 460,00  |               |
|            | Wiersz 10.: 25. 26 | . Import towaró  | v podlegający rozlic | zeniu zgodnie  | z art.33a usta | wy                                                             |                    |         |               |
|            | Nr dokumentu       | Data             | Data deklaracji      | Transakcja     | NIP            | Opis                                                           | Kwota              | VAT     |               |
|            | 1                  | 2017-03-08       | 2017-03-08           | RC-3           |                | ROSJA                                                          | 100,00             | 23,00   |               |
|            |                    |                  |                      |                |                | ,<br>Wiersz Deklaracii VAT 1                                   | 0. Suma : 100.00   | 23.00   |               |
|            | Wiersz 12.: 29. 30 | . Import usług n | abywanych od poda    | tników podatł  | u od wartośc   | dodanej, do których stosuje się art. 28b ustaw                 | y                  |         |               |
|            |                    |                  |                      |                |                |                                                                |                    |         |               |
|            | Nr dokumentu       | Data             | Data deklaracji      | Transakcja     | NIP            | Opis                                                           | Kwota              | VAT     |               |
|            | 11111111           | 2017-03-08       | 2017-03-08           | RC-1           |                | vvizzali                                                       | 100,00             | 23,00   |               |
|            |                    |                  |                      |                |                |                                                                |                    |         |               |

Jeżeli chcesz utworzyć nową deklarację VAT kliknij Nowa deklaracja VAT

#### Zapisz.

Jeżeli chcesz usunąć daną deklarację, kliknij w ikonę kosza na śmieci:

Wszystkie utworzone deklaracje VAT możesz zobaczyć klikając w Lista.

#### Uwaga!

Jeżeli w danym miesiącu musiałeś dokonać jakichkolwiek zmian, może mieć to wpływ na deklaracje VAT. Dlatego też po wprowadzeniu zmian należy deklarację edytować. Po wybraniu opcji Edytuj deklaracja ukaże się ponownie, aczkolwiek będzie już uaktualniona o wprowadzone zmiany.

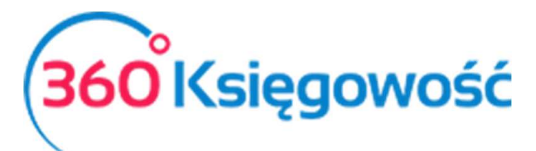

| Jeżeli firmi<br>zobowiąza<br>potrzeby L | n podlega podatkowi VAT, musisz tworzyć deklaracje VAT w programie. Podc<br>nia wobec Urzędu Skarbowego w programie. Po vygenerowaniu deklaracji i<br>rzędu Skarbowego. Aby wygenerować JPK: kliknij w PDF / Reporty / JPK, a ni | zas tworzenia oraz zapisywania deklaracji VAT tworzą się automatyczne transakcj<br>ad jej prawym górnym rogiem zobaczysz przycisk PDF / Reports / JPK. Po kliknię<br>stępnie Raport kontrolny VAT / JPK. Tutaj znajdziesz możliwość pobrania jednoli | e, które zamykają salda na kontach VAT. Równolegle utworzone zostaną X<br>ciu w ten przycisk możesz zobaczyć różne rejestry VAT oraz utworzyć plik JPK na<br>tego pliku kontrolnego. |
|-----------------------------------------|----------------------------------------------------------------------------------------------------|----------------------------------------------------------------------------------------------------|----------------------------------------------------------------------------------------------------|
| + Nowa                                  | deklaracja 🖉 Edytuj 🗊 Usuń                                                                                                    |                                                                                                    | Transakcja VAT 7-3 PDF / Raporty / JPK                                                                                                    |
| 2017-03-01                              | 2017-03-31                                                                                                    |                                                                                                    |                                                                                                    |
| Wiersz                                  | Opis                                                                                                    |                                                                                                    | Podstawa opodatkowan Podatek należny w zł                                                                                                    |
| С                                       | ROZLICZENIE PODATKU NALEŻNEGO                                                                                                    |                                                                                                    |                                                                                                    |
| 1.                                      | 10. Dostawa towarów oraz świadczenie usług na terytorium kraju, zwolnion                                                                                                    | e od podatku                                                                                                    | 0                                                                                                    |

Zapisz.

# 14. Rejestry i raporty księgowe

W celu ułatwienia prowadzenia księgowości możesz skorzystać z wielu raportów dostępnych w zakładce Finanse.

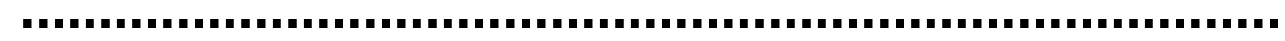

Jeżeli masz jakiekolwiek wątpliwości:

- napisz do nas: <a href="mailto:pomoc@360ksiegowosc.pl">pomoc@360ksiegowosc.pl</a>
- zadzwoń do nas: +22 30 75 777

Odwiedź też naszą stronę 360 Księgowość.

Pozdrawiamy!

Zespół 360 Księgowość